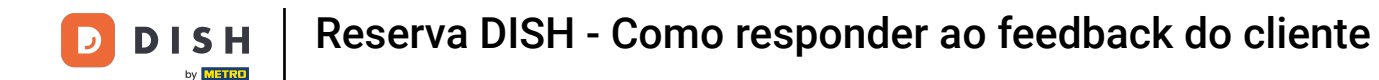

No painel de administração do DISH Reservation, clique em Feedback para gerenciar suas avaliações.

| <b>DISH</b> RESERVATION                                |                                                                  |                                      |                                   | Website Setup 🕤   최본 🗸              |         |
|--------------------------------------------------------|------------------------------------------------------------------|--------------------------------------|-----------------------------------|-------------------------------------|---------|
| E Reservations                                         | Have a walk-in customer? Received a reserva<br>reservation book! | ation request over phone / email? Do | on't forget to add it to your WAL | LK-IN ADD RESERVATION               |         |
| 🎢 Menu 🐣 Guests                                        | Sat, 05/06/2021 - Sat, 05                                        | 5/06/2021                            | All mealtypes                     | ~                                   |         |
| eedback                                                |                                                                  | O Completed                          | Upcoming                          | 0 😕 0                               |         |
| 🗠 Reports                                              |                                                                  |                                      |                                   |                                     |         |
| 🏟 Settings 👻                                           |                                                                  |                                      |                                   |                                     |         |
| ⑦ Help                                                 |                                                                  | No reservation                       | ins available                     |                                     |         |
|                                                        | Print                                                            |                                      |                                   | 6                                   |         |
| Too many guests in house?<br>Pause online reservations | Designed by Hospitality Digital GmbH. All rights reserved.       | Start Co-Browsing                    |                                   | FAQ   Terms of use   Imprint   Data | privacy |

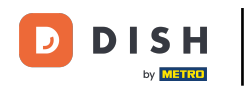

Ð

## Para escrever uma mensagem ao seu cliente que deixou uma avaliação, clique em responder .

| <b>DISH</b> RESERVATION                                |                                                                                                |                                                  |                                                                |                                                                                                    | Website Setup 🕤 🛛 🎽 🗸 🕞                                                               |
|--------------------------------------------------------|------------------------------------------------------------------------------------------------|--------------------------------------------------|----------------------------------------------------------------|----------------------------------------------------------------------------------------------------|---------------------------------------------------------------------------------------|
| E Reservations                                         | One day after their visit, you<br>reservation and only your gu<br>your DISH website. If you wa | r guests rece<br>uests can pro<br>ant to publish | ive an email / SMS<br>vide it. Your guests<br>feedback on your | asking them to give feedback about their dining experience.<br>s may choose to provide their feedback anonymously. You car<br>own website, you can find instructions <u>here</u> . | Feedback is limited to one response per<br>a choose to publish and display reviews on |
| 🍴 Menu                                                 | Feedback date 🖨                                                                                | Food Serv                                        | ice Customer                                                   | Comments                                                                                                    |                                                                                       |
| 🐣 Guests                                               | 05/06/2021                                                                                     | 5 公 5 公                                          | Anonymous                                                      | Thank you for the wonderful food! Definitely a recommendation.                                                                                                    | Unpublish                                                                             |
| 🕲 Feedback                                             | 05/06/2021                                                                                     | 5 公 5 公                                          | John D.                                                        | It was a wonderful dinner! I would highly                                                                                                    | Reply Publish                                                                         |
| 🗠 Reports                                              |                                                                                                |                                                  |                                                                | recommend a visit.                                                                                                    |                                                                                       |
| 🔹 Settings 👻                                           |                                                                                                |                                                  |                                                                |                                                                                                    | < 1 >                                                                                 |
| ⑦ Help                                                 |                                                                                                |                                                  |                                                                |                                                                                                    |                                                                                       |
|                                                        |                                                                                                |                                                  |                                                                |                                                                                                    |                                                                                       |
|                                                        |                                                                                                |                                                  |                                                                |                                                                                                    |                                                                                       |
|                                                        |                                                                                                |                                                  |                                                                |                                                                                                    |                                                                                       |
|                                                        |                                                                                                |                                                  |                                                                |                                                                                                    |                                                                                       |
|                                                        |                                                                                                |                                                  |                                                                |                                                                                                    | 9                                                                                     |
| Too many guests in house?<br>Pause online reservations | Designed by Hospitality Digital Gm                                                             | bH. All rights res                               | erved.                                                         | Start Co-Browsing                                                                                                    | FAQ   Terms of use   Imprint   Data priva                                             |
|                                                        |                                                                                                | -                                                |                                                                |                                                                                                    |                                                                                       |

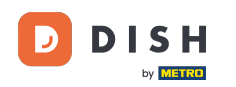

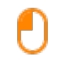

Agora insira a mensagem que você quer enviar ao seu cliente. Nota: A mensagem será enviada por email.

| <b>DISH</b> RESERVATION   |                                                                                     |                                                                                                    |                                                                                                    | Website Setup 🕤 🚽 🛓                                                                     | ✓ (₽)        |
|---------------------------|-------------------------------------------------------------------------------------|----------------------------------------------------------------------------------------------------|----------------------------------------------------------------------------------------------------|-----------------------------------------------------------------------------------------|--------------|
| E Reservations            | One day after their visit,<br>reservation and only you<br>your DISH website. If you | your guests receive an email / SMS<br>r guests can provide it. Your guests<br>i want to publish feedback on your | asking them to give feedback about their dining experiences<br>may choose to provide their feedback anonymously. You c<br>own website, you can find instructions <u>here</u> . | ce. Feedback is limited to one response po<br>can choose to publish and display reviews | er<br>; on   |
| <b>"1</b> Menu            | Feedback date 🔩                                                                     | Food Service Customer                                                                                            | Comments                                                                                                    |                                                                                         |              |
| 📽 Guests                  | 05/06/2021                                                                          | 5 ☆ 5 ☆ Anonymous                                                                                                | Thank you for the wonderful food! Definitely a recommendation.                                                                                                    | Unpublish                                                                               |              |
| 🕲 Feedback                | 05/06/2021                                                                          | ^ _ ^ ^                                                                                                    |                                                                                                    | Danky                                                                                   |              |
| 🗠 Reports                 |                                                                                     | Reply to customer feedba                                                                                         | nck X                                                                                                    | Reply Publish                                                                           | <b>,</b>     |
| 🏟 Settings 👻              |                                                                                     | Required message (will be sent                                                                                   | t to the customer via email)                                                                                                    | < 1 >                                                                                   |              |
| <ol> <li>Help</li> </ol>  |                                                                                     |                                                                                                    |                                                                                                    | •                                                                                       |              |
|                           |                                                                                     |                                                                                                    | Reply                                                                                                    |                                                                                         |              |
|                           |                                                                                     |                                                                                                    |                                                                                                    |                                                                                         |              |
|                           |                                                                                     |                                                                                                    |                                                                                                    |                                                                                         |              |
|                           |                                                                                     |                                                                                                    |                                                                                                    |                                                                                         |              |
| Too many quests in house? |                                                                                     |                                                                                                    |                                                                                                    |                                                                                         | ?            |
| Pause online reservations | Designed by Hospitality Digital                                                     | GmbH. All rights reserved.                                                                                       |                                                                                                    | FAQ   Terms of use   Imprint                                                            | Data privacy |

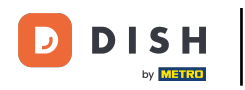

## Clique em responder para enviar a mensagem.

| <b>DISH</b> RESERVATION   |                                                                                     |                                                                        |                                                                       |                                                                                                    | Website Setup 🕤   📲 🗸                                                             |         |
|---------------------------|-------------------------------------------------------------------------------------|------------------------------------------------------------------------|-----------------------------------------------------------------------|----------------------------------------------------------------------------------------------------|-----------------------------------------------------------------------------------|---------|
| Reservations              | One day after their visit,<br>reservation and only you<br>your DISH website. If you | your guests receive a<br>r guests can provide<br>I want to publish fee | in email / SMS asking<br>it. Your guests may c<br>dback on your own w | them to give feedback about their dining experience. Fe<br>hoose to provide their feedback anonymously. You can c<br>rebsite, you can find instructions <u>here</u> . | eedback is limited to one response per<br>hoose to publish and display reviews on |         |
| 🎢 Menu                    | Feedback date                                                                       | Food Service                                                           | Customer                                                              | Comments                                                                                                    |                                                                                   |         |
| 🛎 Guests                  | 05/06/2021                                                                          | 5 公 5 公                                                                | Anonymous                                                             | Thank you for the wonderful food! Definitely a recommendation.                                                                                                    | Unpublish                                                                         |         |
| 🕲 Feedback                | 05/06/2021                                                                          |                                                                        |                                                                       |                                                                                                    | Reply Dublich                                                                     |         |
| 🗠 Reports                 |                                                                                     | Reply to custo                                                         | mer feedback                                                          | ×                                                                                                    | Publish                                                                           |         |
| 🏟 Settings 🔻              |                                                                                     | Hello Mr. Doe, we                                                      | e appreciate your gre                                                 | at feedback and hope to welcome you                                                                                                    | < 1 >                                                                             |         |
| ⑦ Help                    |                                                                                     |                                                                        |                                                                       | <u> </u>                                                                                                    |                                                                                   |         |
|                           |                                                                                     |                                                                        |                                                                       | Reply                                                                                                    |                                                                                   |         |
|                           |                                                                                     |                                                                        |                                                                       |                                                                                                    |                                                                                   |         |
|                           |                                                                                     |                                                                        |                                                                       |                                                                                                    |                                                                                   |         |
|                           |                                                                                     |                                                                        |                                                                       |                                                                                                    |                                                                                   |         |
| Too many guests in house? |                                                                                     |                                                                        |                                                                       |                                                                                                    | (                                                                                 |         |
| Pause online reservations | Designed by Hospitality Digital                                                     | GmbH. All rights reserved                                              |                                                                       |                                                                                                    | FAQ   Terms of use   Imprint   Data p                                             | brivacy |

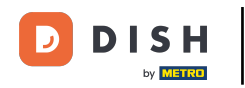

## Para publicar feedback no seu site, basta clicar em Publicar .

| <b>DISH</b> RESERVATION   |                                                                                                |                                                |                                                                    |                                                                                                    | Website Setup 🕤 🛛 🎽 🗸 🕞                                                                     |
|---------------------------|------------------------------------------------------------------------------------------------|------------------------------------------------|--------------------------------------------------------------------|----------------------------------------------------------------------------------------------------|---------------------------------------------------------------------------------------------|
| E Reservations            | One day after their visit, you<br>reservation and only your gu<br>your DISH website. If you wa | r guests rec<br>lests can pro<br>int to publis | eive an email / SMS<br>ovide it. Your guests<br>h feedback on your | asking them to give feedback about their dining experien<br>may choose to provide their feedback anonymously. You<br>own website, you can find instructions <u>here</u> . | ce. Feedback is limited to one response per<br>can choose to publish and display reviews on |
| ¶¶ Menu                   | Feedback date 🔓                                                                                | Food Ser                                       | vice Customer                                                      | Comments                                                                                                    |                                                                                             |
| 🐣 Guests                  | 05/06/2021                                                                                     | 5 ☆ 5 ੯                                        | ት Anonymous                                                        | Thank you for the wonderful food! Definitely a                                                                                                    | Unpublish                                                                                   |
| 🕲 Feedback                | 05/06/2021                                                                                     | 5 ☆ 5 ੯                                        | ን John D.                                                          | It was a wonderful dinner! I would highly                                                                                                    | Deplied Dublish                                                                             |
| 🗠 Reports                 |                                                                                                |                                                |                                                                    | recommend a visit.                                                                                                    | Publish                                                                                     |
| 🗢 Settings 👻              |                                                                                                |                                                |                                                                    |                                                                                                    | < 1 >                                                                                       |
| ⑦ Help                    |                                                                                                |                                                |                                                                    |                                                                                                    |                                                                                             |
|                           |                                                                                                |                                                |                                                                    |                                                                                                    |                                                                                             |
|                           |                                                                                                |                                                |                                                                    |                                                                                                    |                                                                                             |
|                           |                                                                                                |                                                |                                                                    |                                                                                                    |                                                                                             |
|                           |                                                                                                |                                                |                                                                    |                                                                                                    |                                                                                             |
|                           |                                                                                                |                                                |                                                                    |                                                                                                    |                                                                                             |
| Too many guests in house? |                                                                                                |                                                |                                                                    | Start Co-Browsing                                                                                                    | 6                                                                                           |
| Pause online reservations | Designed by Hospitality Digital Gml                                                            | oH. All rights re                              | served.                                                            |                                                                                                    | FAQ   Terms of use   Imprint   Data privacy                                                 |

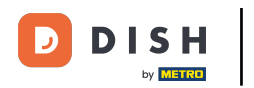

i

## Pronto. Você concluiu o tutorial e agora sabe como responder ao feedback do cliente.

| <b>DISH</b> RESERVATION                       |                                                                                                |                                                           |                                                          |                                                                                                    | Website Setup 🕤 🛛 🎽                                                           | <b>€</b> ~ (₽) |
|-----------------------------------------------|------------------------------------------------------------------------------------------------|-----------------------------------------------------------|----------------------------------------------------------|----------------------------------------------------------------------------------------------------|-------------------------------------------------------------------------------|----------------|
| E Reservations                                | One day after their visit, you<br>reservation and only your gu<br>your DISH website. If you wa | r guests receive<br>uests can provie<br>ant to publish fe | e an email / SMS<br>le it. Your guests<br>edback on your | asking them to give feedback about their dining experience.<br>may choose to provide their feedback anonymously. You can<br>own website, you can find instructions <u>here</u> . | Feedback is limited to one response<br>a choose to publish and display reviev | per<br>vs on   |
| 🎢 Menu                                        | Feedback date 🔓                                                                                | Food Servic                                               | e Customer                                               | Comments                                                                                                    |                                                                               |                |
| 🐣 Guests                                      | 05/06/2021                                                                                     | 5 ☆ 5 ☆                                                   | Anonymous                                                | Thank you for the wonderful food! Definitely a recommendation.                                                                                                    | Unpublish                                                                     |                |
| <ul> <li>Feedback</li> <li>Deports</li> </ul> | 05/06/2021                                                                                     | 5 ☆ 5 ☆                                                   | John D.                                                  | It was a wonderful dinner! I would highly recommend a visit.                                                                                                    | Replied Publish                                                               |                |
| Reports Settings                              |                                                                                                |                                                           |                                                          |                                                                                                    |                                                                               |                |
| ⑦ Help                                        |                                                                                                |                                                           |                                                          |                                                                                                    | × U                                                                           | >              |
|                                               |                                                                                                |                                                           |                                                          |                                                                                                    |                                                                               |                |
|                                               |                                                                                                |                                                           |                                                          |                                                                                                    |                                                                               |                |
|                                               |                                                                                                |                                                           |                                                          |                                                                                                    |                                                                               |                |
|                                               |                                                                                                |                                                           |                                                          |                                                                                                    |                                                                               |                |
| Too many guests in house?                     |                                                                                                |                                                           |                                                          |                                                                                                    |                                                                               | 8              |
| Pause online reservations                     | Designed by Hospitality Digital Gm                                                             | bH. All rights reserv                                     | ed.                                                      | Start Co-Browsing                                                                                                    | FAQ   Terms of use   Imprint                                                  | Data privacy   |

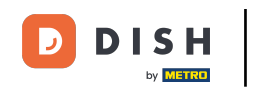

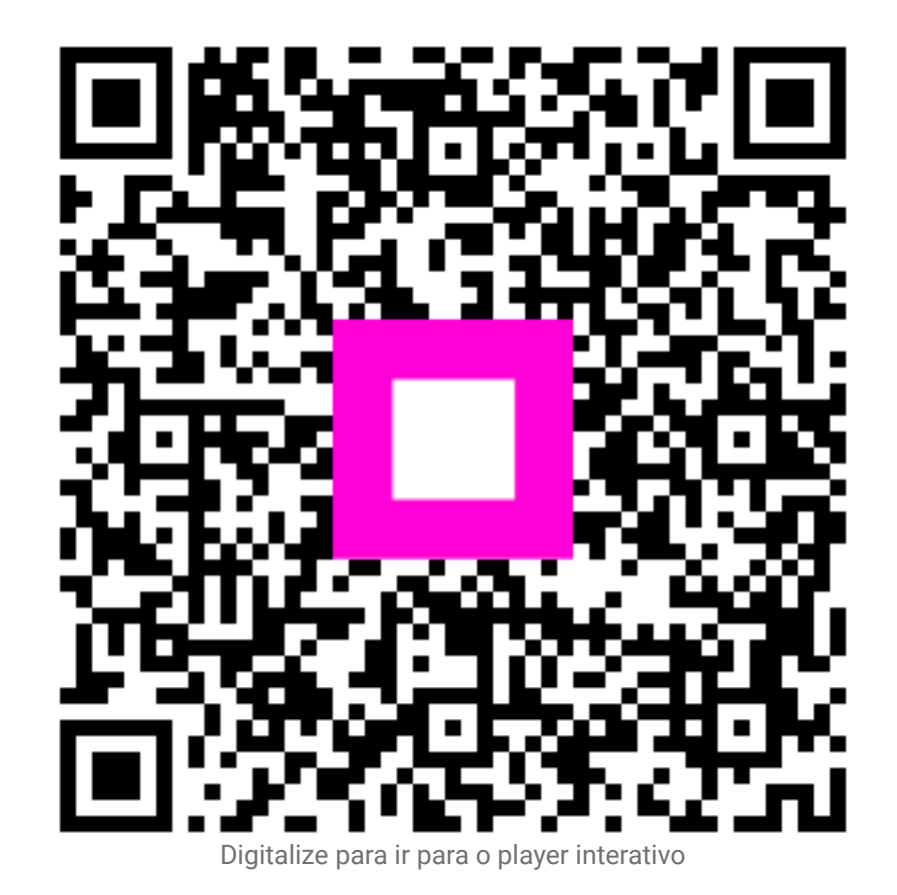

7 de 7